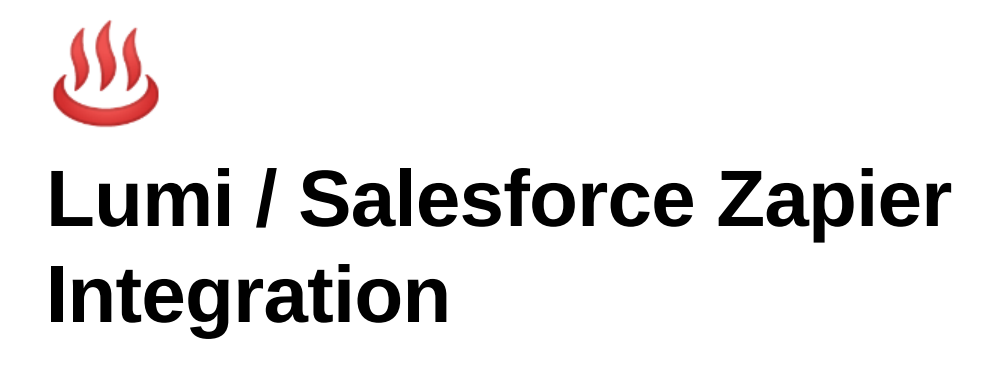

To make it easier for our partners to automatically submit their leads to Lumi without doing a full API integration we have created an integration with Zapier.

Zapier is a no-code tool that is used to integrate web apps with each other, it is primarily used for automating workflows. Zapier allows users to construct these workflows based off of events, some examples:

- When a row is added to a Google Sheet, send an email from Gmail
- When a new contact is added in Hubspot, send a Slack message
- When a new record is added to Salesforce, create a lead with Lumi

This document is a guide on how to set up a Zapier workflow (called a Zap) that will create a lead with Lumi based off of updates in Salesforce.

First off, you will need to be invited to use the Lumi Zapier App. You can send a request to support@lumi.com.au for an invite, or get in touch with your Account Manager who will be able to help you.

Once you have your invite link, you will be sent to this screen:

# zapier

|         | Log In to                                                     | Your Account |                                              |
|---------|---------------------------------------------------------------|--------------|----------------------------------------------|
| (C)     |                                                               | G            | Continue with Google                         |
|         | Ready to                                                      | 6            | Continue with Facebook                       |
| <b></b> | scale your                                                    | •            | Continue with Microsoft                      |
|         | business?                                                     |              | O R                                          |
| 0       | with shared Zaps and app<br>connections, a centralized login, | Email        |                                              |
|         | and more                                                      |              | Continue                                     |
|         | Try our New Company Plan                                      | Don          | 't have a Zapier account yet? <u>Sign Up</u> |

Here, if you've used Zapier before you can log in, else you can sign up. If you are signing up for the first time you will be shown the following two screens, which you can fill out or skip for now. You don't need to fill these out to integrate with Lumi.

Sign up

Step 1 of 2

# Daniel, discover ways to automate apps and save time!

What's your job role?

Choose a role

What's your company size?

Choose a company size

\$kip

Continue

Help us customize your experience by telling us a bit about yourself.

Step 2 of 2

### What apps do you use?

We'll give you personalized workflow recommendations based on the apps you choose.

| Q Search 3.00 | 0+ apps              |                  |           |                       |                 |                        |                 |                 |                       |          |              |
|---------------|----------------------|------------------|-----------|-----------------------|-----------------|------------------------|-----------------|-----------------|-----------------------|----------|--------------|
|               |                      |                  |           |                       |                 |                        |                 |                 |                       |          |              |
|               | M                    | T                | ÷         | Premium               | 31              | æ                      |                 | E               | Ø                     | y        |              |
| Google Sheets | Gmail                | Filter by Zapier | Slack     | Webhooks by<br>Zapier | Google Calendar | Formatter by<br>Zapier | Email by Zapier | Mailchimp       | Schedule by<br>Zapier | Twitter  | Trello       |
|               | Premium              | 8                | 0         | ≥                     | 2               |                        | <b>&gt;</b>     | đ               |                       | Typeform |              |
| Google Drive  | Facebook Lead<br>Ads | HubSpot          | Discord   | ActiveCampaign        | RSS by Zapier   | Calendly               | Airtable        | Paths by Zapier | Delay by Zapier       | Typeform | Google Forms |
|               | R                    |                  |           | Premium               |                 |                        |                 |                 |                       |          | n            |
|               |                      |                  | 5 apps av | vay from tailored re  | commendations   |                        |                 |                 |                       |          |              |
|               |                      |                  |           |                       | Skip            | Finish setup           |                 |                 |                       |          |              |

Once you've done that, you'll be shown this screen:

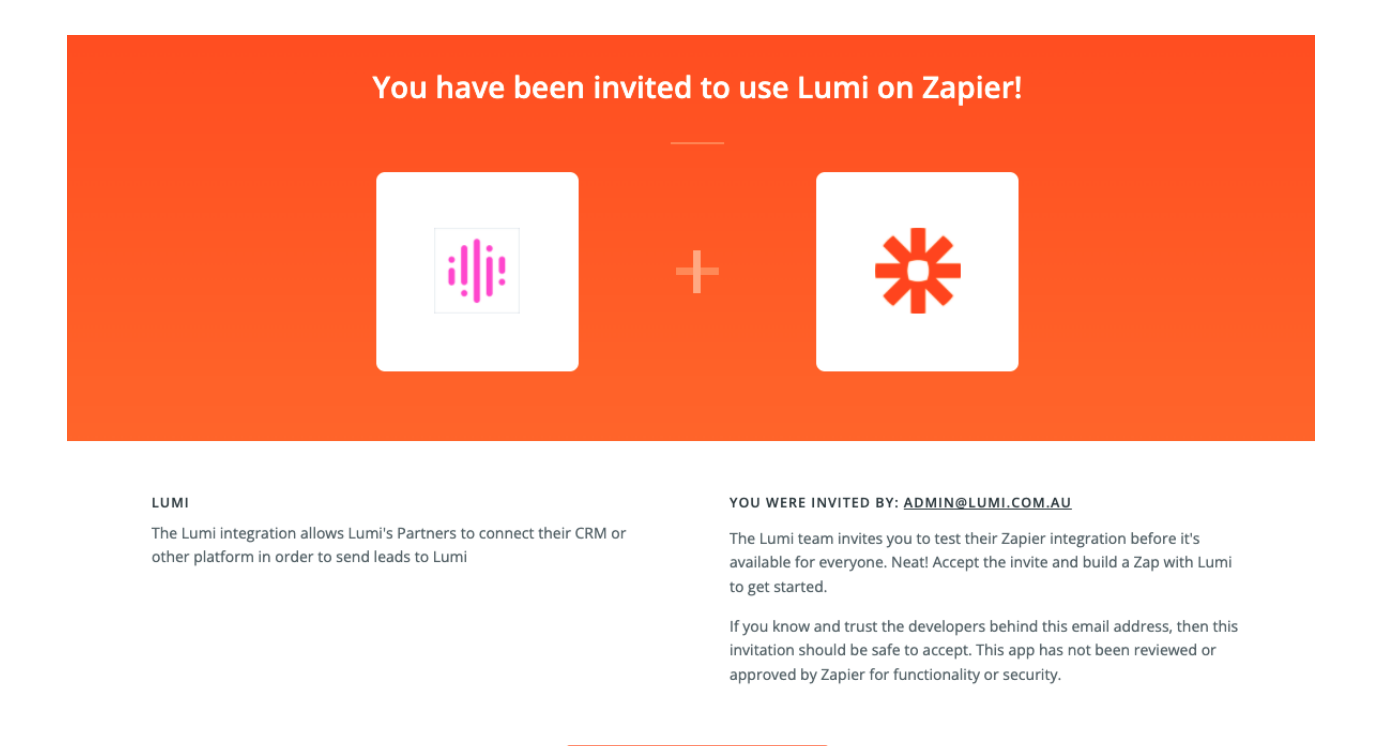

Hit "Accept Invite & Build a Zap" and you'll be brought to the Zapier dashboard. Once there you need to press the "Create Zap" button:

| ≡ zapi̇́er                      |                        |                 |   |             |                                          |                                           |            |
|---------------------------------|------------------------|-----------------|---|-------------|------------------------------------------|-------------------------------------------|------------|
| Create Zap                      |                        | Zaps            |   | Home        |                                          |                                           |            |
| Dashboard                       |                        | Q Filter Zaps   |   | Select Zaps |                                          |                                           | Create Zap |
| Caps Zaps                       |                        | Private folders | ۵ |             |                                          | 4                                         |            |
| Transfers                       |                        | Home            | 0 |             |                                          |                                           |            |
| My Apps                         |                        | 🔋 Trash         | 0 |             |                                          |                                           |            |
| C Zap History                   |                        |                 |   |             | There are no                             | Zaps in this                              |            |
| Explore                         |                        |                 |   |             | TOP                                      | der                                       |            |
| Get Help                        |                        |                 |   |             | save you time. To see popular<br>Zap ter | r use cases, explore pre-made<br>nplates. |            |
| Free Plan                       |                        |                 |   |             | Create a                                 | new Zap                                   |            |
| Tasks<br>Zaps                   | 0 / 1,000<br>Unlimited |                 |   |             |                                          |                                           |            |
| Monthly usage resets in 4 weeks | Manage Plan            |                 |   |             |                                          |                                           |            |
| Upgrade plan                    |                        |                 |   |             |                                          |                                           |            |

For Zap creation basics you can read through <u>https://zapier.com/help/create/basics/create-zaps</u>.

Basically, we need to add a Trigger (in our case a record being added in Salesforce) and an Action (creating a lead with Lumi). Press add trigger and you'll be shown this screen:

| A trigger is an event that | starts your Zap           |                                                                    |
|----------------------------|---------------------------|--------------------------------------------------------------------|
| Start the Zap when so      | mething happens in an app | Schedule<br>Start the Zap every day, hour,<br>or a custom interval |
| Google Sheets              | Gmail                     |                                                                    |
| 👬 Slack                    | Webhooks by Zapier        | Start the Zap when an RSS                                          |
| Google Calendar            | Email by Zapier           | leeu upuales                                                       |
| 💰 Mailchimp                | Schedule by Zapier        |                                                                    |
| y Twitter                  | Trello                    | Start the Zap when another                                         |
| and                        | over 4,600+ more          | upp series a webrook                                               |

Search for "Salesforce" and select it. Now you can select an event to base the trigger on. For our example here, we'll choose "New Record", which will create a lead with Lumi for every new record added to Salesforce. You can change this for your use case, maybe you'd want to only create a lead with Lumi when a certain field on your Record is updated, in that case you'd select the second option in the drop down below:

| 1. 3010310100                                                                                                    |                                                                                                    |
|----------------------------------------------------------------------------------------------------|----------------------------------------------------------------------------------------------------|
| Choose app & event                                                                                                    |                                                                                                    |
| Salesforce PREMIUM                                                                                                    | Change                                                                                                    |
| Trigger Event                                                                                                    | (require                                                                                                    |
|                                                                                                    |                                                                                                    |
| Choose an event                                                                                                    | *<br>*                                                                                                    |
| Choose an event New Record Triggers when a record of the specified Salesforce object (ie. Contact, Lead, Opp                                                                                                    | portunity, etc.) is created.                                                                                                  |
| Choose an event New Record Triggers when a record of the specified Salesforce object (ie. Contact, Lead, Opp Updated Field on Record Triggers when a field of your choosing (ie. email address, status) is updated on Lead, Opportunity, etc.).                                                                                                    | oortunity, etc.) is created.                                                                                                  |
| Choose an event New Record Triggers when a record of the specified Salesforce object (ie. Contact, Lead, Opp Updated Field on Record Triggers when a field of your choosing (ie. email address, status) is updated on Lead, Opportunity, etc.). Updated Record                                                                                                    | oortunity, etc.) is created.                                                                                                  |
| Choose an event New Record Triggers when a record of the specified Salesforce object (ie. Contact, Lead, Opp Updated Field on Record Triggers when a field of your choosing (ie. email address, status) is updated on Lead, Opportunity, etc.). Updated Record Triggers when any record of the specified Salesforce object (ie. Contact, Lead, O                       | portunity, etc.) is created. any record of a specified Salesforce object (ie. Contact, upportunity, etc.) is updated.         |
| Choose an event New Record Triggers when a record of the specified Salesforce object (ie. Contact, Lead, Opp Updated Field on Record Triggers when a field of your choosing (ie. email address, status) is updated on Lead, Opportunity, etc.). Updated Record Triggers when any record of the specified Salesforce object (ie. Contact, Lead, Co New Outbound Message | bortunity, etc.) is created. any record of a specified Salesforce object (ie. Contact, opportunity, etc.) is updated. INSTANT |

Once that's done you can login in to your Salesforce account. You'll be asked to test your trigger to make sure Zapier can successfully access Salesforce. For more information on the Salesforce Zapier Integration, please see <a href="https://zapier.com/apps/salesforce/integrations">https://zapier.com/apps/salesforce/integrations</a>.

| ✓ Choose app & ev  | ent                                                                                     |  |
|--------------------|-----------------------------------------------------------------------------------------|--|
| Choose acco        | unt                                                                                     |  |
| <b>•</b>           | Sign in to Salesforce                                                                   |  |
| Salesforce is a se | scure partner with Zapier. Your credentials are encrypted & can be removed at any time. |  |
|                    | To continue, finish required fields                                                     |  |
|                    |                                                                                         |  |

Now, we can add an Action. Search for "Lumi" in the Action screen:

| <b>2. Action</b><br>An action is an event a Zap performs after it starts                                                                                                    | Learn more                                                 |
|----------------------------------------------------------------------------------------------------|------------------------------------------------------------|
| App Event<br>Do something in an app                                                                                                    | Path<br>Build different steps for<br>different rules       |
| Lumi (1.0.0) BY INVITE                                                                                                    | <b>Filter</b><br>Only proceed when a<br>condition is met   |
| Plumsail Documents  Plumsail Forms  Plumsail Forms  Plumsail Plumsail Plum | Format<br>Change how incoming data is<br>formatted         |
| C Cloudmersive BETA<br>Tada - Email Pop ups Exit Game for Shopify BETA<br>No action available                                                                                                    | Delay           Pause actions for a certain amount of time |

Now, select "Create Lead" as your Action Event.

| Choose app & event |           |
|--------------------|-----------|
|                    | Change    |
| Action Event       | (required |
| Choose an event    | \$        |
| CREATE             |           |
| Create Lead        |           |

Once this is done, you'll be prompted to login in with your Lumi details.

| Action<br>2. Create Lead in Lumi (1.0.0)                                                                   | <b>@</b> |
|----------------------------------------------------------------------------------------------------|----------|
| ∽ Choose app & event                                                                                       | Ø        |
| Choose account                                                                                             |          |
| اله Sign in to Lumi (1.0.0)                                                                                |          |
| Lumi (1.0.0) is a secure partner with Zapier. Your credentials are encrypted & can be removed at any time. |          |
| To continue, finish required fields                                                                        |          |
|                                                                                                    |          |
|                                                                                                    |          |

Once Lumi has been signed into, you can match fields from your Salesforce record to the fields we require to create a lead. You can see which fields are required on the top right of each field.

| Customer                                                                  |            |
|---------------------------------------------------------------------------|------------|
| First Name                                                                | (required) |
| Enter text or insert data                                                 |            |
| The customer's first name                                                 |            |
| Last Name                                                                 |            |
| Enter text or insert data                                                 |            |
| The customer's last name                                                  |            |
| Email                                                                     | (required) |
| Enter text or insert data                                                 |            |
| Must be a valid email. We check for existing leads with this field.       |            |
| Phone Number                                                              | (required) |
| Enter text or insert data                                                 |            |
| Must be in +61 or 04 format. We check for existing leads with this field. |            |

Company

# Name

Enter text or insert data...

# The Name of the company

## Months In Business

Enter text or insert data...

Number of months the business has been trading for

#### Industry

thoose value...

We use the first level ANSZIC codes here

http://www.abs.gov.au/ausstats/abs@.nsf/Product+Lookup/5463F15A4D2FCBA0CA25711F00146D77? opendocument..

# Average Monthly Turnover

Enter text or insert data...

# ABN

Enter text or insert data...

Australian Business Number (ABN) of the business. Must be a string of length 9 or 11

### Loan

#### **Request Amount**

Enter text or insert data...

The requested loan amount. Must be a number between 5,000 and 500,000

#### Loan Installments

Enter text or insert data...

The term (in weeks) of the loan requested

\$

# Additional Notes

Enter text or insert data...

A free text field that has more details about the application to provide the credit/sales teams with additional information about the lead

![](_page_11_Picture_4.jpeg)

ŧ

Indicates whether Lumi should or should not contact the customer. If the value is false, all communication will be made through you. Default value is true

#### External ID

Enter text or insert data...

Optional id that you can provide to us and we will return with all API requests. This may be used to map Lumi Lead Ids back to your system.

C Refresh fields

Once that's done, you can finalise you Zap. Leads will be created then based off the Salesforce action you selected as the trigger for your app!

If you are having problems with this process, please reach out to support@lumi.com.au and we will help get you up and running.